チーム作成後、作成したチームに役員や選手を登録します。

ID: U-34001 広島経済大学男子ハンドボール部 テーム区分:大学 登録御道府宗協会・広局家ハンドボール協

ID:U-34002 広島経済大学女子ハンドボール部

ム局程川へ子 女丁ハントホール品 チーム区分:大学 登録郡道府県協会:広島県ハンドボール協会

一儿協会

前提として、登録するチーム役員や選手はマイハンドに事前に登録を済ませ、IDを取得しておかなければなり ません。

① チームを作った管理者がマイハンドにログインします。右上の会員証マーク、ログアウトの横の三本線をクリ ックすると、メニューが出てきます。所属チーム情報を選択します。

| MY HANDBALL                                               |                       |
|-----------------------------------------------------------|-----------------------|
|                                                           | 高野修さん<br>hwt/K=Si     |
|                                                           | (加Alsports     チーム作成  |
|                                                           | ↓ ↓ ⊕                 |
|                                                           | <b>市屋王一八一</b> 覧       |
| •• 😞                                                      |                       |
| ◇ ヽ ハンドホールのすべ                                             |                       |
| ——————————————————————————————————————                    |                       |
|                                                           |                       |
| <ul> <li>エリアを選ぶ - ぷ ジャンルを選ぶ</li> </ul>                    | x ~ +-ワード             |
| <ol> <li></li></ol>                                       |                       |
| MY HANDBALL                                               | (२=) (→ ¤₫7호ト ==      |
|                                                           |                       |
| 管理チーム一覧 🗸 参加チーム一覧 🗸                                       | 申請中チーム一覧 - 所属情報履歴一覧 - |
|                                                           |                       |
|                                                           |                       |
| <ul> <li>新規チーム作成はこちら</li> </ul>                           | ■ チーム参加申請はこちら         |
| 管理チーム一覧                                                   |                       |
| 管理をしているチームは以下の通りです。<br>チーム名をクリックすると、チームの詳細情報を確認することができます。 |                       |
| チームID / チーム名 / チーム区分 / 所属属性                               | 参加者参加申請               |

6名

10名

0件

0件

③メニューバーの参加者管理をクリック、画面が遷移したら既存会員登録をクリックします。

| 基本情報 参加者管理 支払い管理                                                                                                    | イベント              |
|----------------------------------------------------------------------------------------------------|-------------------|
| fue saint                                                                                                    | -                 |
| 参加者登録                                                                                                    |                   |
|                                                                                                    |                   |
| ▲ 新規個別登録<br>▲ 新規一括登録                                                                                                    | 4 既存会員登録          |
|                                                                                                    |                   |
| 参加申請一覧                                                                                                    |                   |
| ※加申請はありません。                                                                                                    |                   |
|                                                                                                    |                   |
| 参加者一覧                                                                                                    | 会員証一括印刷           |
| L島経済大学男子ハンドボール部に参加している会員は以下の通りです。                                                                                           |                   |
| <ul> <li>・会員証一括印刷を利用する際は、会員証チェックボックスより、出力する会員を選択してからご利用</li> <li>・ 今曹の支払いがないと思わされないため、対象年度によっては、選択されていても思わされない場合</li> </ul> | 引ください。<br>*があります。 |
| ・チームが設定している、都道府県協会に年会費をお支払いしていないと、会員証内の都道府県は表示                                                                              | されません。            |
| <b>是</b> 密理者                                                                                                    |                   |
| 승员ID:MH00000107<br>タカノ オサム 국왕에 국민되어 사례사리에 가장                                                                                |                   |
| 計組 所属団体 管理権限取消                                                                                                    | Ⅲ床                |

④会員 ID で検索します。 ●の横のラジオボタンをチェックして、会員 ID と生年月日を 入力、検索するをクリックします。

| 基本情報                                                              | 参加者管理                                            | 支払い管理                                                    | イベント   |
|-------------------------------------------------------------------|--------------------------------------------------|----------------------------------------------------------|--------|
|                                                                   | 既存会員を検索し、登録                                      | 録することができます。                                              |        |
|                                                                   |                                                  |                                                          |        |
| 不正な検索や追加登録を行った                                                    | 暑合は、ペナルティが課される場合                                 | があります。                                                   |        |
| 不正な検索や追加登録を行った<br>個人情報保護の観点から、実行さ                                 | 号合は、ペナルティが課される場合<br>された操作内容はシステム内で管理             | があります。<br>させていただいております。                                  |        |
| 不正な検索や追加登録を行った1<br>個人情報保護の観点から、実行<br>検索条件                         | 品合は、ペナルティが課される場合<br>された操作内容はシステム内で管理             | があります。<br>させていただいております。                                  |        |
| 不正な検索や追加登録を行った1<br>個人情報保護の観点から、実行:<br>検索条件                        | 品合は、ペナルティが課される場合<br>された操作内容はシステム内で管理             | があります。<br>させていただいております。                                  |        |
| 不正な検索や追加登録を行った<br>個人情報保護の観点から、実行<br>検索条件<br>● <b>① 会員ID</b> MH000 | 8合は、ペナルティが課される場合<br>された操作内容はシステム内で管理<br>010966   | があります。<br>させていただいております。<br>会員 <b>5年月日</b> 2002 年 9       | 月 1d 日 |
| 不正な検索や追加登録を行った<br>個人情報保護の観点から、実行<br>検索条件<br>●                     | 8合は、ペナルティが課される場合<br>された操作内容はシステム内で管理<br>010966   | があります。<br>させていただいております。<br><b>会員15年月日</b> 2002 年 9<br>たは | F 10   |
| 不正な検索や追加登録を行った<br>個人情報保護の観点から、実行<br>検索条件<br>④ 金員ID MH00           | 品合は、ペナルティが課される場合<br>された操作内容はシステム内で管理<br>010966 4 | があります。<br>させていただいております。<br>会員 <b>(年月日</b> 2002 年 9<br>たは | 月 1d 日 |

⑤登録したい役員・選手か否かを確認して、選択ボタンをクリックします。

|            |                              |                             |                | = |
|------------|------------------------------|-----------------------------|----------------|---|
|            |                              | チーム情報管理                     |                |   |
| 既存分        | ●<br>会員検索                    | 2<br>チーム参加者選択               | <b>●</b><br>完了 |   |
| 広島経済       | 行大学男子ハンドボ-<br><sub>チーム</sub> | ー ル 部<br>に登録する既存会員を選択してください | ٥.             |   |
| 17CVICTORY |                              |                             |                |   |
|            | 会員ID / 会員種別                  | 氏名(フリガナ) / 生年月日 / 性別        | 参加チーム          |   |
| 選択         | 会員ID/会員種別<br>****0966<br>技会員 | 氏名(フリガナ)/生年月日/性別            | 参加チーム<br>なし    |   |

⑥確認画面がでてきますので、OKボタンをクリックしてください。

| 確認                              |                                                     | ( | × |
|---------------------------------|-----------------------------------------------------|---|---|
| **                              | をチームに登録します。                                         |   |   |
| よろしいですか?                        | C) LICINGGY                                         |   |   |
| よろしいですか?                        | キャンセル OK                                            |   |   |
| よろしいですか?                        | *P>t21 OK                                           |   |   |
| よろしいですか?<br>よろしいですか?<br>選択 競技会員 | キャンセル OK<br>岩崎 奏毘 (イワサキ ソウマ)<br>2002年9月19日 (15歳) 男性 |   |   |

これで1名の登録が完了です。これを繰り返してください。

⑦次に、登録した役員・選手のステータスを変更していきます。参加者管理をクリックします。

## MY HANDBALL

8= C→ ¤グアウト ==

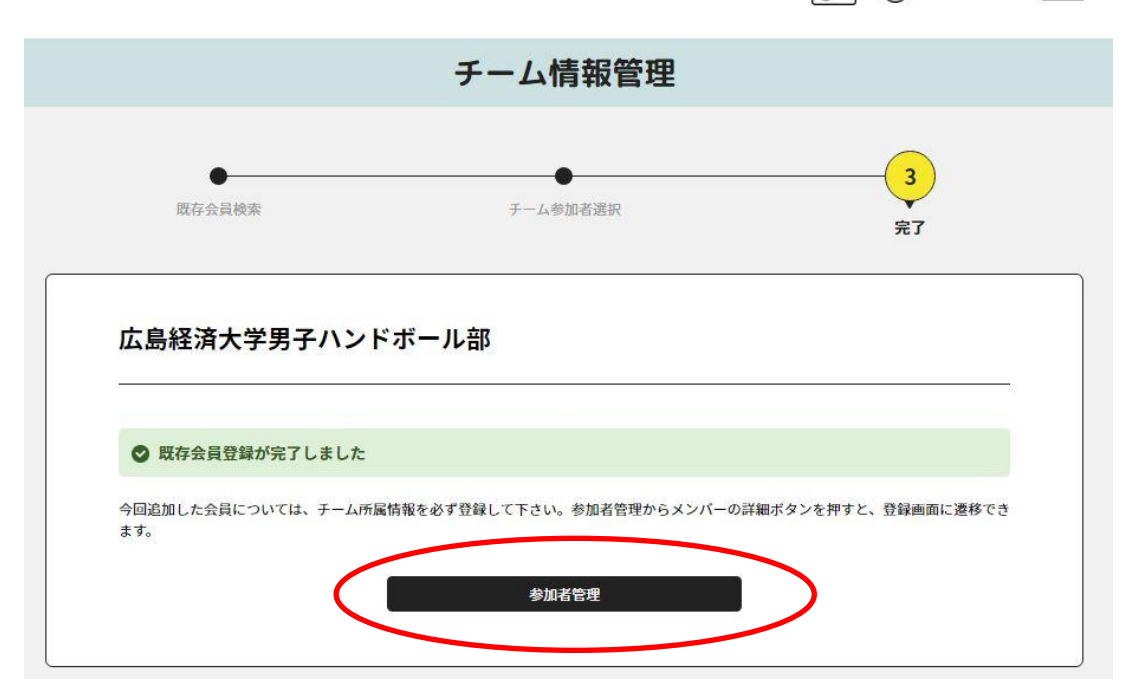

⑧参加者管理画面に先ほど登録した役員・選手の「詳細」をクリックします。

| HANDBALL                                                                                                    |    |      |        | 8= ( | → ログアウト |
|----------------------------------------------------------------------------------------------------|----|------|--------|------|---------|
| 会員ID:MH00000107<br>タカノ オサム<br>生年月日:1963/03/12<br>ドービング同意書:未提出<br>テーム所属区分:チーム役員                                                           | 詳細 | 所属団体 | 管理権限取消 | 削除   | ◎会員証    |
| <ul> <li>金管理者</li> <li>会員ID:MH00005016</li> <li>ヒザキ キヨシ</li> <li>生年月日:1978/09/11</li> <li>ドービング同意志:未提出</li> <li>テーム所属区分:チーム役員</li> </ul> | 詳細 | 所属団体 | 管理権限取消 | 削除   | ◎会員証    |
| 会員ID:MH00008759<br>ハラダ マサヒロ<br>生年月日:1999/07/21<br>ドービング同意恋:未提出<br>チーム所属区分:選手                                                             | 詳細 | 所属团体 | 管理権限付与 | 削除   | ☑会員証    |
| 会員ID:MH00009077<br>カドノ ハルタ<br>生年月日:2000/02/28<br>ドービング同意書:未提出<br>チーム所属区分:未改定                                                             | 詳細 | 所属団体 | 管理権限付与 | 削除   | ☑会員証    |

※自分と同様に管理者にしたい場合には、「管理者権限付与」のボタンをクリックします。 同じ権限で選手や役員をチームに登録することができます。 ⑨ チームに登録した選手・役員の情報が表示されるので、「所属情報登録」のボタンをクリックします。

| 氏名(フリガナ)  | カドノ ハルタ                |        |
|-----------|------------------------|--------|
| メールアドレス   | haruta_0228@icloud.com |        |
| 性別        | 男性                     |        |
| 生年月日      | 2000年2月28日(21歳)        |        |
| 写真        | NO IMAGE               |        |
| チーム参加者    | 所属情報                   | 并属情報登録 |
| 本年度の所属情報は | ありません。                 |        |
| チーム参加者    | 所属情報履歷一覧               |        |
|           |                        |        |

⑩ここで、選手、チーム役員、選手兼役員、なしを選択します。必要事項を入力し、変更ボタンをクリック

| HANDBALL                  | 8= | ()→ ログアウト |
|---------------------------|----|-----------|
| 辺野 夹余                     |    |           |
| チーム所属区分 参須                |    |           |
| ⑧ 選手 ○ チーム役員 ○ 選手兼役員 ○ なし |    |           |
| (反噬) 選択してください ▼           |    |           |
|                           |    |           |
| その他役職名                    |    |           |
|                           |    |           |
| 学年                        |    |           |
| 大学4年王                     |    |           |
| 学部                        |    |           |
| 経済学部                      |    |           |
| 契約状況(社会人)                 |    |           |
| 非契約  ▼                    |    |           |
| 国体出場都道府県(前年)              |    |           |
| 選択してください ▼                |    |           |
| 国体出导教道府闾(前左年)             |    |           |
|                           |    |           |

※役員の場合には、学年、学部、また、チーム役員については、役職を選択してください。 ※社会人であれば契約か非契約も入力 ※前年度、全前年度に国体(県予選から)に出場した場合には、出場県を必ず記入してください。 (1)チーム参加者のステータスが変更になります。(変更完了です)

ここで必ず確認を、このステータスで登録料支払いとなりますので、間違いの無いようにお願いします。

| チーム所属区分  | 選手    |  |
|----------|-------|--|
|          |       |  |
| 役職       |       |  |
| その他役職名   |       |  |
| 学年       | 大学4年生 |  |
| 学部       | 経済学部  |  |
| 契約状況(社会) | )     |  |
| 国体出場都道府閉 | (前年)  |  |
| 国体出堤都道府周 | (前々年) |  |